## Paso 5

Una vez confirmado el pago, aparecen las dos siguientes ventanas como comprobantes de la operación: una de la Universidad...

Proceso de reserva electrónica universitarios paso 5 imagen 1

...y otra del sistema de pago:

Proceso de reserva electrónica paso 5 imagen 2

## Enlaces transversales de libro para Paso 5

- < Paso 4
- <u>Arriba</u>
- Paso 6 >